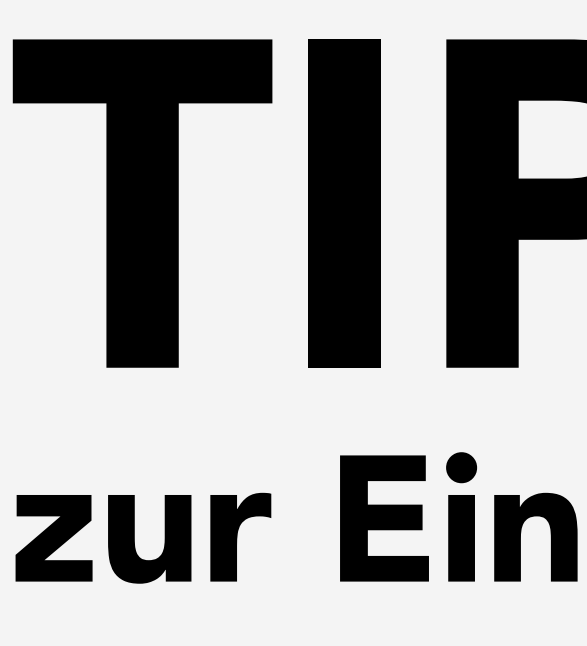

Um eine bildliche Befunddokumentation durchzuführen, können Sie sich den Grafischen Befundeditor einrichten.

## Konfiguration Grafischer Befur

Auswahl-Allgemeine Einstellungen Grafiken - Nr. 1 'Lunge' Wr. 2 'Innere Organe - Nr. 3 'Mammae' .... Nr. 4 'HWS'

In der Auswahl **Allgemeine Einstellungen** haben Sie die Möglichkeit eine Grafik zu wählen, die standardmäßig beim Aufruf des Grafischen Befundeditors geöffnet werden soll.

Sie können sich zusätzlich zu den Systemfarben eigene Praxisfarben hinterlegen, in dem Sie den Button Farbe zuordnen wählen.

Entscheiden Sie, ob grafische Befunde nachträglich verändert werden dürfen, in dem Sie den Haken setzen oder das Kästchen leer lassen.

Mit einem Klick auf **OK** werden die Einstellungen gespeichert.

## TIPPS UND TRICKS zur Einrichtung des Grafischen Befundeditors

Rufen Sie hierzu auf der Kommandoebene **IGB** auf.

| Alloemein | e Finstellu | ngen         |               |            |          |          |        |  |
|-----------|-------------|--------------|---------------|------------|----------|----------|--------|--|
| rugement  | Standarda   | irafik bei S | Start des E   | ditors HW  | S        |          |        |  |
| Standar   | dfarben     |              |               |            |          |          |        |  |
| System    | farben      | _            |               |            | i l      |          |        |  |
|           |             |              |               |            |          | Farbo zu | ordnon |  |
| Praxis    | farben      |              |               |            |          |          | orunen |  |
|           |             |              |               |            |          |          |        |  |
|           | cho Dofun   | do dürfon    | nachträgli    | ch verände | rt werde | n        |        |  |
| ✓ grafis  | che Beruni  | ue uurren    | i nacitu ayı  | en reranae |          |          |        |  |
| ✓ grafis  | che berun   |              | i nacitu agi  |            |          |          |        |  |
| ✓ grafis  | che berun   |              | i nacina agii |            |          |          |        |  |
| ✓ grafis  | che berun   |              | i nacina agii |            |          |          |        |  |
| ✓ grafis  | che berun   |              | i nacina agi  |            |          |          |        |  |
| ✓ grafis  | che berun   |              | i nacina agii |            |          |          |        |  |
| ✓ grafis  | che berun   |              | i nacina agi  |            |          |          |        |  |
| ✓ grafis  | che berun   |              | i nacitu agi  |            |          |          |        |  |
| ✓ grafis  | che berun   |              | i nacitu agi  |            |          |          |        |  |
| ✓ grafis  | che berun   |              | i nacitu agi  |            |          |          |        |  |
| ✓ grafis  | che berun   |              | i naciti agi  |            |          |          |        |  |

| rafik                  |                             |                 |    |
|------------------------|-----------------------------|-----------------|----|
| Bezeichnung            |                             |                 |    |
| Bild importiere        | en                          |                 |    |
| verkleinerte \         | /orschau                    |                 |    |
| <                      |                             |                 |    |
| Bildgröße<br>an Editor | angepasst 🔵 frei: 100 %     |                 |    |
| Stiftvorgaben          |                             |                 |    |
| <b>╞</b> —             | □ O × ∿ Az                  |                 | 2  |
| Schriftart             | MS Shell Dlg 2              | Schriftgröße 10 | ~  |
| MD-Kommenta            | ar                          |                 |    |
| Grafik zukü            | inftig nicht mehr verwenden |                 |    |
|                        |                             | OK Abbrech      | en |

Über den Button **Bild importieren** können Sie Bilder in den grafischen Befundeditor laden. Geben Sie bei Bezeichnung den passenden Namen dafür ein.

Im Bereich Stiftvorgaben können Sie wählen, ob Sie bei der Befunddokumentation freihandzeichnen möchten oder ob beispielsweise der Pfeil oder die Texteingabe vorbelegt sein soll, und Sie können die Linienstärke, Schriftart- und größe, sowie die Farben definieren.

Sie können einen **MD-Kommentar** erfassen, der künftig beim Speichern der Dokumentation automatisch in die Medizinischen Daten übernommen wird.

Wählen Sie **OK** und **Beenden**, um die Konfiguration des Grafischen Befundeditors zu speichern.

Wählen Sie in der Auswahl die **Grafiken** und klicken Sie auf den untenstehenden Button Neue Grafik.

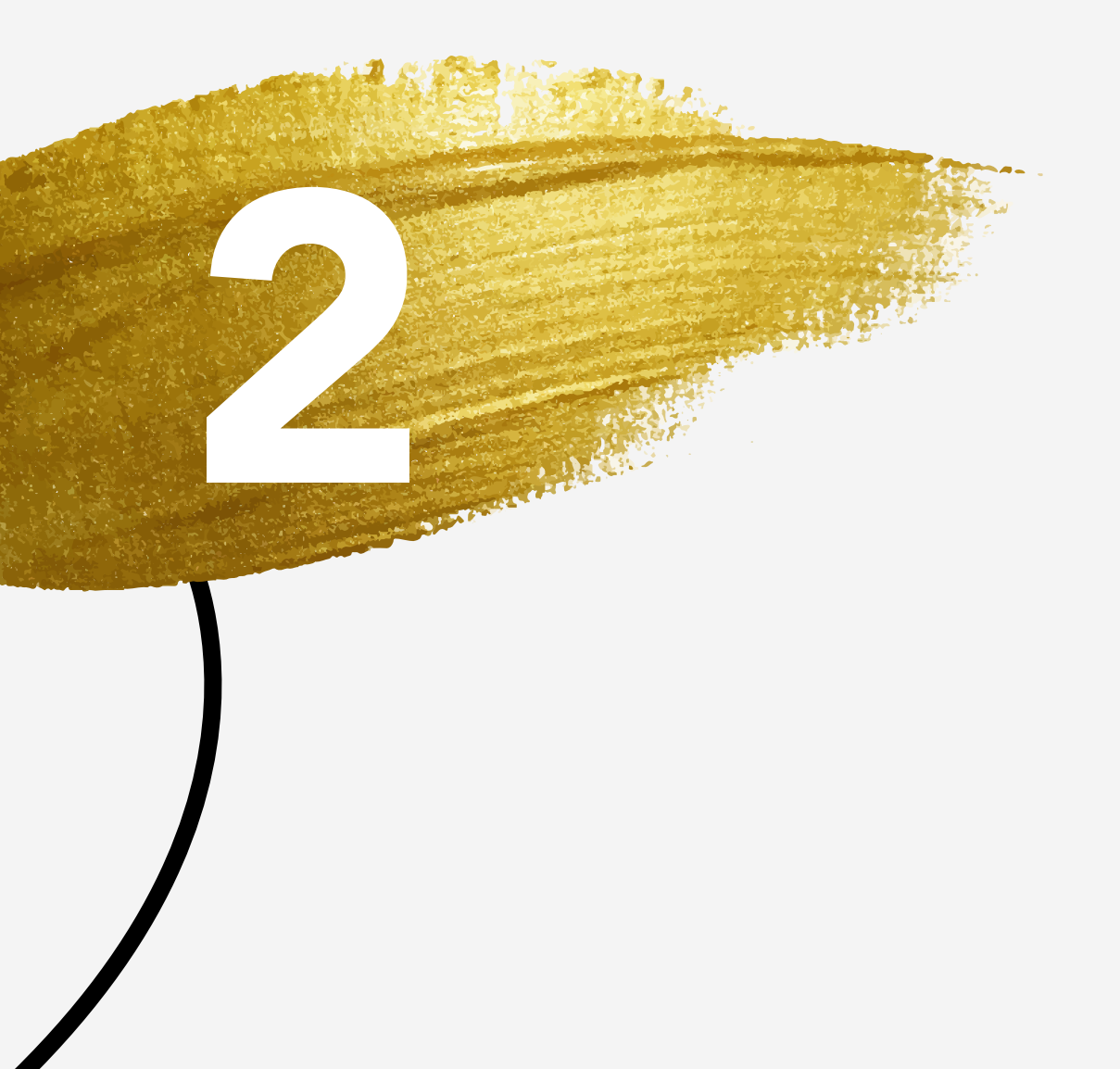